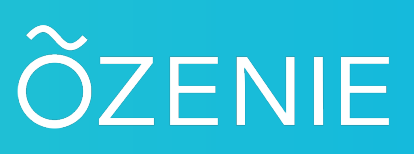

#### MODE D'EMPLOI OZENIE WOOCOMMERCE

Après avoir acheté puis téléchargé le fichier "pluginozeniewoocommerce.zip". Connectez-vous à votre WordPress. Cliquez sur "Extensions" dans le menu de gauche.

| 🛞 者 Ozenie 🔾                                                      | 16 🖣  | 🖡 🛯 🕂 Créer 📢 📵 Maintenance is Off                                                          |                                                                                                    | Bonjour                              |
|-------------------------------------------------------------------|-------|---------------------------------------------------------------------------------------------|----------------------------------------------------------------------------------------------------|--------------------------------------|
| Tableau de bord                                                   |       |                                                                                             |                                                                                                    | Options de l'écran 🔻 🛛 Aide 💌        |
| <ul> <li>ChatCompose</li> <li>Articles</li> <li>Médias</li> </ul> | Ext   | ensions Ajouter                                                                             |                                                                                                    | 1                                    |
| Pages     Commentaires                                            | Toute | es (25)   Activées (19)   Désactivées (6)   À mettre à jour (15)   Mises à jour auto désact | ivées (25)                                                                                                    | Rechercher des extensions installées |
| Popup Maker (2)                                                   | Act   | ions groupées 🗸 🗸                                                                           |                                                                                                    | 25 éléments                          |
| WooCommerce                                                       | 0     | Extension                                                                                   | Description                                                                                                    | Mises à jour automatiques            |
| Produits                                                          | 0     | AddToAny Share Buttons<br>Activer   Supprimer                                               | Share buttons for your pages including AddToAny's universal sharing button, Facebook, Twitter, Linkedin, Pinterest, WhatsApp and many more.<br>Version 18.4   Par AddToAny   Afficher les détails       | Activer les mises à jour auto        |
| Marketing                                                         | 0     | Admin Menu Editor<br>Désactiver, Réglages                                                   | Lets you directly edit the WordPress admin menu. You can re-order, hide or rename existing menus, add custom menus and more.<br>Version 1.10.1   Par Janis Elsts   Afficher les détails   Documentation | Activer les mises à jour auto        |
| Extensions 15                                                     |       | O Une nouvelle version pour Admin Menu Editor est disponible. Afficher les déta             | is de la version 1.10.2 ou mettre à jour maintenant.                                                                                                    |                                      |
| Extensions installées<br>Ajouter                                  | 2     | Autoptimize<br>Activer Supprimer                                                            | Rendez votre site plus rapide en optimisart le CSS, le Javascript, les polices de caractère Google et plus encon.<br>Version 2.8.5.1   Par Frank Goossens (futta)   Afficher les détails                | Activer les mises à jour auto        |
| Editeur d'extension                                               |       | O Une nouvelle version pour Autoptimize est disponible. Afficher les détails de la          | version 3.0.4 ou mettre à jour maintenant.                                                                                                    |                                      |
| نه Comptes<br>المراجع Outils<br>نق Réglages                       | 0     | ChatCompose Chatbot<br>Désactiver                                                           | A wordpress plugin to initial a ChatCompose chattort<br>Vension 0.1 [Par ChatCompose ] Aller sur le site de l'extension                                                                                 |                                      |
| ¶Ì SEO <b>③</b><br>≔ Lists                                        | 0     | Gestionnaire de fichiers WP<br>Acheter Pro   Faire un don   Désactiver                      | Manage your WP Res.<br>Version 7.1.4 (Par mndpsingh287   Afficher les détails                                                                                                    | Activer les mises à jour auto        |
| MailOptin                                                         |       | O Une nouvelle version pour Gestionnaire de fichiers WP est disponible. Afficher            | les détails de la version 7.1.5 ou mettre à jour maintenant.                                                                                                    |                                      |
| Slider Revolution                                                 |       | Hybrid Composer<br>Désactiver                                                               | Page builder and Framework for WordPress NE PAS METTRE A JOUR Modifié pour Ozénie.<br>Version 1.4.7 [Par Schocco ] Aller sur le site de l'extension                                                     |                                      |
|                                                                   |       | Malfonia Lita                                                                               | - Hellen om anderen inn der senden av de kannelen at die navordetter                                                                                                    | Antione las mixes à lauraute         |
|                                                                   |       |                                                                                             |                                                                                                    |                                      |

Cliquez ensuite sur le bouton "Ajouter", à côté du titre "Extensions" en haut à gauche de votre page. Ou directement sur "Ajouter" dans le menu sur la gauche en dessous des "Extensions installées".

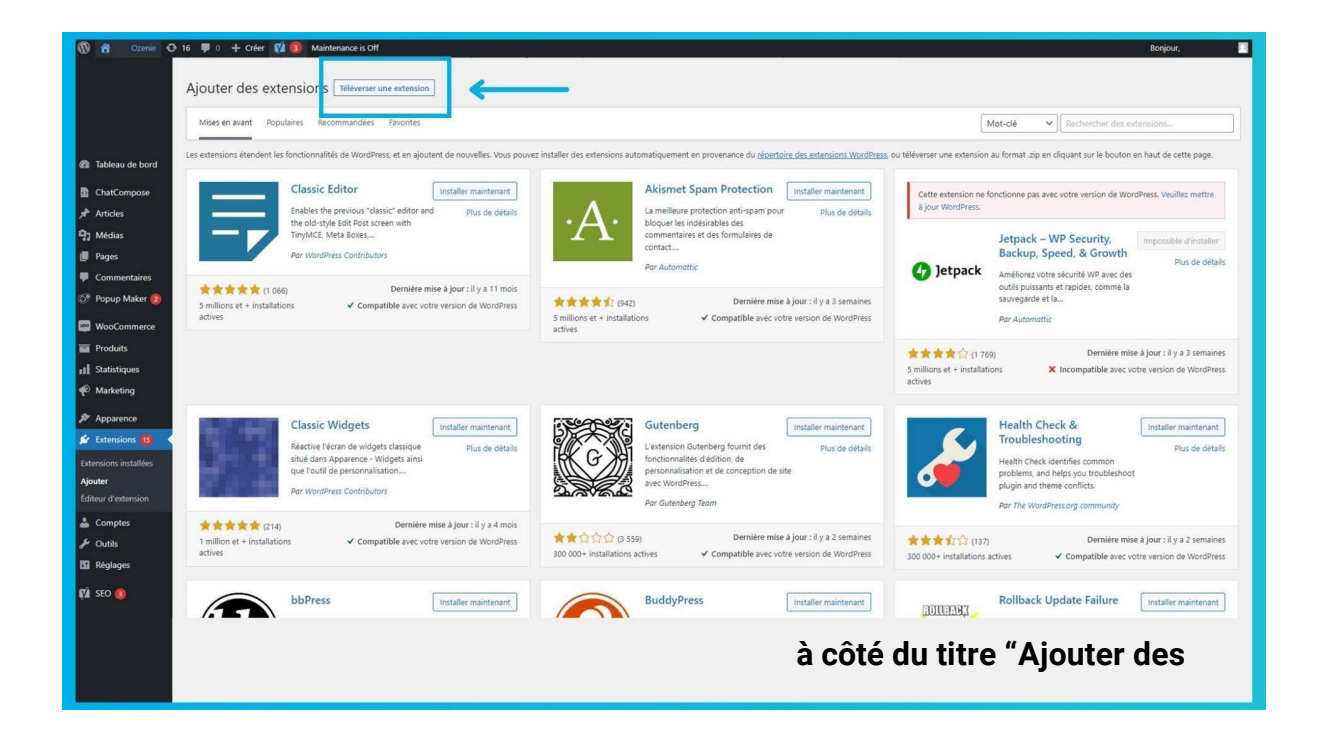

Appuyez sur le bouton "Téléverser une extension" extensions" en haut à gauche de votre page.

| 🛞 🏟 Ozenie 🕂 16 🛡 0 + Oréer 📢 📵 Maintenance is Off                                                                                                    | Bonjour 🔲                                                                                                    |
|----------------------------------------------------------------------------------------------------|----------------------------------------------------------------------------------------------------|
| Ajouter des extensions Teléverser une extension                                                                                                    | iour en la téléversant ici.                                                                                                    |
| Tableau de bord                                                                                                    |                                                                                                    |
| Chaise un fichier / our fichier / iour fichier / i |                                                                                                    |
| Commentaires                                                                                                    |                                                                                                    |
| () Popup Maker ()                                                                                                    | Mot-ce V Rechercher des extensions                                                                                                    |
| Consider the formation of the formation of the forma     | WoodBress, ou Helverser une extension au format zije en cliquart sur le bouton en haut de cette page.           nant           Cette extension ne fonctionne pas avec votre version de WordPress. Veullez mettre<br>a) jour WordPress.           Jetpack – WP Security,<br>Backup, Speed, & Growth<br>Øjetpack           Øy Jetpack                                                                                                    |
| Compatible     Sources establishes     Sources     Sources        | outils puissants et rapides, comme la<br>naines sauvegarde et la<br>Brees Por Automottic                                                                                                    |
| Comptes     Contis     El Róglages                                                                                                    | Image: Second Second |
| Classic Widgets installer maintenant. Gutenberg installer maintenant                                                                                                    | Health Check & Installer maintenant                                                                                                    |

Ensuite, cliquez sur "Choisir un fichier" dans l'encadré au centre de votre écran.

| Ajouter des extensions Téléverser une extension                                                                                                    |          |
|----------------------------------------------------------------------------------------------------|----------|
| Si vous avez une extension au format <i>zip,</i> vous pouvez l'installer ou la mettre à jour en la téléversant ici.<br>Tableau de bord                                                                                                    |          |
| ChatCompose Cholisir un fichier Aucun fichier choisi Installer maintenant                                                                                                    |          |
| Andée                                                                                                    |          |
| Medias Pages                                                                                                    |          |
| Connectaires Counter X                                                                                                    | _        |
| Popug Maker 🐌 Miss en aust Populaires Recommandes Fauer Control Control Contr     |          |
| Woodcommence Les extensions étendent les fonctionnalités de WordPress, et en en diquent sur le bouton en haud de cette page                                                                                                    |          |
| Produits Satisfiques Classic Editor Classic Editor     |          |
| Marketing Enables the previous forsities from a region of the distribution of the distribution of the dist    |          |
| Apparence TinyMCE, Meta Boues, Pluginozniewoo commercajo Backup, Speed, & Growth                                                                                                    | et i     |
| Extensions 10 Antilioner voter sicurité WP airec des                                                                                                    | ails     |
| emions installées ************************************                                                                                                    |          |
| Act detension actives actives actives actives                                                                                                    | _        |
| Conget (176) Ornite mile Spirite Spirite Spiri    | nes      |
| Votes antivers en antivers en antiters en antivers en antivers en antivers en antiters en antit<br>En antiters en antiters en antiters en antiters en antiters en antiters en antiters en antiters en antiters en antiters en antiters en antiters en antiters en antiters en antiters en antiters en antiters en antiters en antiters en ant | E20      |
| Sto () Classic Widnets () Until a minimum of the minimum of the mi    | -        |
|                                                                                                    | <u> </u> |
|                                                                                                    |          |
|                                                                                                    |          |
|                                                                                                    |          |

Dans les fichiers de votre ordinateur, cherchez le fichier

"pluginozeniewoocommerce.zip". Cliquez dessus puis appuyez sur "Ouvrir".

| 🕅 者 - Ozenie 🗢 16 🛡 0 🕂 Créer 📢 📵 Maintenance is Off                                                                                                    | Bonjou                                                                                                    |
|----------------------------------------------------------------------------------------------------|----------------------------------------------------------------------------------------------------|
| Ajouter des extensions Téléverser une extension                                                                                                    |                                                                                                    |
| Si vous avez une extension au format .zip, vous pouvez l'install                                                                                                    | er ou la mettre à jour en la téléversant ici.                                                                                                    |
| a Tableau de bord                                                                                                    |                                                                                                    |
| Chaisr un fichier   pluginoze_merce.zip                                                                                                    | nstaller maintenant                                                                                                    |
| yh Articles                                                                                                    |                                                                                                    |
| 9) Médias                                                                                                    |                                                                                                    |
| Pages                                                                                                    |                                                                                                    |
| Commentances     Mises en avant Populaires Recommandées Favorites                                                                                                    | Mot-clé 🗸 Rechercher des extensions                                                                                                    |
| Whee commerce                                                                                                    | narteira das autancions Monfbrass ou Méluarsas una autancion au format, sin an clinutant sur la houton an haut da natta nana                                                                                                    |
| recoommence     bestensions element les inicionnance de wordpress, et en ajoutent de nouverles, vois pouvez insuire des extensions automatiquement en protenance du ge     Froduits                                          | u <u>entore des exemplois volubres,</u> ou terverser une extension au romait zip en origitant sur re douton en naut de cette page.                                                                                                    |
| 11 Statistiques Classic Editor Installer maintenant Akismet Spam Protection                                                                                                    | Installer maintenant Cette extension ne fonctionne pas avec votre version de WordPress. Veuillez mettre                                                                                                    |
| Marketing     Enables the previous "classic" editor and Plus de details     La meilleure protection anti-spam     the old-style Edit Post screen with     La meilleure protection anti-spam     bloquer les indésirables des | pour Plus de détails a jour WordPress.                                                                                                    |
| Apparence                                                                                                    | de Jetpack – WP Security, Impossible d'installer                                                                                                    |
| Par WordPress Contributors     Par Automattic                                                                                                    | Jetpack Améliorez votre sécurité WP avec des                                                                                                    |
| Extensions installées 🗮 🗮 🗮 🗮 🗮 (1 066) Dernière mise à jour : il y a 11 mois                                                                                                    | outils puissants et rapides, comme la<br>sauvegarde et la                                                                                                    |
| Ajouter 5 millions et + installations Compatible avec votre version de WordPress 5 millions et + installations Compatible avec votre version de WordPress 5 millions et + installations Compatible avec                      | ec votre version de WordPress Par Automattic                                                                                                    |
| & Comptes                                                                                                    | Demiére mise à Jour : il y a 3 semaines                                                                                                    |
| لعن Outils                                                                                                    | 5 millions X Incompatible avec votre version de WordPress                                                                                                    |
| 🖾 Réglages                                                                                                    | actives                                                                                                    |
| 🕅 50 💿 Classic Widgets Installer maintenant States Gutenberg                                                                                                    | Installer maintenant Installer maintenant Installer |
|                                                                                                    |                                                                                                    |
|                                                                                                    |                                                                                                    |
|                                                                                                    |                                                                                                    |
|                                                                                                    |                                                                                                    |

Après cela, appuyez sur le bouton "Installer maintenant" dans l'encadré au centre de votre page.

| 🔞 者 Ozenie €                                                                                                    | 🕽 16 🕊 0 🕂 Citér 🕅 🚯 Maintenance's Off                                                                  | Bonjour 🔽 |
|----------------------------------------------------------------------------------------------------|----------------------------------------------------------------------------------------------------|-----------|
| <ol> <li>Tableau de bord</li> </ol>                                                                             |                                                                                                    |           |
| <ul> <li>ChatCompose</li> <li></li></ul>                                                                        | Installation de l'extension à partir du fichier téléversé :<br>pluginozeniewoocommerce.zip              |           |
| 📕 Pages                                                                                                    | Décompression de l'archive de l'estension                                                               |           |
| Commentaires                                                                                                    | Installation de l'extension                                                                             |           |
| ⑦         Popup Maker ②           Image: WooCommerce         Image: Produits                                    | Contempion a bien de initialée           Activer Posterioion         Aller & Iristillieur, d'extensions |           |
| <ul> <li>Statistiques</li> <li>Marketing</li> <li>Apparence</li> </ul>                                          | 1                                                                                                    |           |
| <ul> <li>Extensions (5)</li> <li>Extensions installées</li> <li>Ajouter</li> <li>Éditeur d'extension</li> </ul> |                                                                                                    |           |
| ≗ Comptes<br>≁ Outils<br>⊡ Réglages                                                                             |                                                                                                    |           |
| Øi SEO ⑧<br>⊟ Lists<br>MailOptin                                                                                |                                                                                                    |           |
| G and revolution                                                                                                |                                                                                                    |           |

Cliquez sur le bouton bleu "Activez l'extension".

| + Créer 🕅 🚺 O Autoptimize WPForms 🖲                                                                       | Bonjour, Ozenie 🚺                                                                                                    |
|----------------------------------------------------------------------------------------------------|----------------------------------------------------------------------------------------------------|
| OZénie :                                                                                                  |                                                                                                    |
|                                                                                                    |                                                                                                    |
| onnecté                                                                                                   | Options                                                                                                    |
| La connexion avec le service 0Zénie n'est pas active. Vous devez vous connecter à votre compte<br>OZénie. | La facture est envoyée à l'e-mail du client<br>O Oui O Non                                                                                                    |
| otre e-mail *                                                                                             | Adresse e-mail de l'expéditeur du mail contenant la facture *                                                                                                    |
| otre mot de passe *                                                                                       | Sauvegarder                                                                                                    |
| cheter le plugit<br>Connexion                                                                             |                                                                                                    |
|                                                                                                    |                                                                                                    |
|                                                                                                    |                                                                                                    |
|                                                                                                    |                                                                                                    |
|                                                                                                    |                                                                                                    |
|                                                                                                    | Correction      Correction      Correcti |

Cliquez sur "Créer un compte".

| ÕZENIE Accueil Modules ~ Offres ~<br>MON COMPTO | Tutoriels - Blog Contact 🔀 Tekechanger 🙆 🕡                                                                                                    |
|-------------------------------------------------|----------------------------------------------------------------------------------------------------|
| Connexion                                       | S'enregistrer                                                                                                    |
| Identifiant ou e-mail •                         | E-mail •<br>Un lien permettant de définir un nouveau mot de passe sera<br>envoyé à votre adresse e-mail.<br>Vos données personnelles seront utilisées pour vous<br>accompagner au cours de votre visite du site web, gérer<br>l'accès à votre compte, et pour d'autres raisons décrites<br>dans notre <u>politique de confidentialité</u> .<br>S'enregistrer |
|                                                 | 0                                                                                                    |

Créez-vous un compte OZénie pour utiliser le plugin.

| 🕼 者 OZenie 🔂 8                  | 📕 0 🕂 Créer 📢 🕦 O Autoptimize WPForms 🧕                                                        | Bonjour, Ozenie 🋐                                             |
|---------------------------------|------------------------------------------------------------------------------------------------|---------------------------------------------------------------|
| 🕼 Tableau de bord               | Messade Uzenie :                                                                               |                                                               |
| G Site Kit                      |                                                                                                |                                                               |
| 🔅 OZénie 🔸                      | Connecté                                                                                       | Ontione                                                       |
| OZénie                          | ennece                                                                                         | options                                                       |
| Informations de<br>l'entreprise | La connexion avec le service OZénie n'est pas active. Vous devez vous connecter à votre compte | La facture est envoyée à l'e-mail du client                   |
| WooCommerce                     | OZénie.                                                                                        | Oui O Non                                                     |
| Produits                        | Votre e-mail *                                                                                 | Adresse e-mail de l'expéditeur du mail contenant la facture * |
| II Statistiques                 |                                                                                                |                                                               |
| 🕐 Marketing                     | Votre mot de passe "                                                                           | Sauvegarder                                                   |
| 🖈 Articles                      |                                                                                                |                                                               |
| 🗐 Pages                         | Acheter le niunin Créer un compte                                                              |                                                               |
| <b>9</b> 3 Médias               |                                                                                                |                                                               |
| Commentaires                    | Connexion                                                                                      |                                                               |
| WPForms                         |                                                                                                |                                                               |
| 👗 Comptes                       |                                                                                                |                                                               |
| 🔊 Apparence                     |                                                                                                |                                                               |
| پ<br>Outils                     |                                                                                                |                                                               |
| All-in-One WP<br>Migration      |                                                                                                |                                                               |
| 🖽 Réglages                      |                                                                                                |                                                               |
| a esta                          |                                                                                                |                                                               |
|                                 |                                                                                                |                                                               |
|                                 |                                                                                                |                                                               |
|                                 |                                                                                                |                                                               |
|                                 |                                                                                                |                                                               |
|                                 |                                                                                                |                                                               |

Connectez-vous avec votre adresse mail et votre mot de passe provisoire reçu par mail lors de la création de votre compte.

| 🕅 😚 OZenie 🔿 5 📕 0 🕂 Gréer 📢 📵 🔿 Autoptimize WPForms 🧕    | Bonjour, Ozertie                                              |
|-----------------------------------------------------------|---------------------------------------------------------------|
| Message OZenie :<br>@ Tableau de bord                     |                                                               |
| G Site Kit OZénie - Management and billing software suite |                                                               |
| 🕸 OZénie 🔸                                                |                                                               |
| Ozénie                                                    | Options                                                       |
| Informations de<br>Tentreproe                             | La facture est envoyée à l'e-mail du client                   |
| WooCommerce                                               | Our O Non                                                     |
| Se déconnecter du compte test@ozenie.fr                   | Adresse e-mail de l'expéditeur du mail contenant la facture " |
| II Statistiques                                           | contact@ozenie.fr                                             |
| 4 <sup>0</sup> Marketing                                  | Sauvegarder                                                   |
| J <sup>A</sup> Articles                                   |                                                               |
| 🖉 Pages                                                   |                                                               |
| 97 Médias                                                 |                                                               |
| Commentaires                                              |                                                               |
| WPForms                                                   |                                                               |
| 👗 Comptes                                                 |                                                               |
| Apparence                                                 |                                                               |
| Julia Cutils                                              |                                                               |
| o                                                         |                                                               |
| III Réglages                                              |                                                               |
| 🖉 Extensions 🚯                                            |                                                               |
| C CSS et /S personnalisés                                 |                                                               |
| Sendinblue                                                |                                                               |
| Q. All Import                                             |                                                               |
| V Yoast SEO 1                                             |                                                               |
|                                                           |                                                               |

Déterminez si votre facture sera envoyée à l'e-mail de votre client et si oui, l'adresse de l'expéditeur.

|                                                 | Message Ozénie :             | <u> </u>      |            |                    |                 |           |   |
|-------------------------------------------------|------------------------------|---------------|------------|--------------------|-----------------|-----------|---|
| Tableau de bord                                 |                              |               |            |                    |                 |           |   |
| G Site Kit                                      | Ozenie - Informations de l'é | entreprise    |            |                    |                 |           |   |
| 👷 OZenie                                        |                              |               |            |                    |                 |           |   |
| OZénie<br>Informations de                       | Adresse                      |               |            |                    |                 |           |   |
| l'entreprise                                    | Raison sociale *             |               |            |                    |                 |           |   |
| 📟 WooCommerce                                   | OZENIE SAS                   |               |            |                    |                 |           |   |
| Produits                                        | Adresse *                    |               |            | Adresse (suite)    |                 |           |   |
| II Statistiques                                 | 29 Avenue de la Mer          |               |            |                    |                 |           |   |
| P Marketing                                     | Code postal *                | Ville *       |            | Pays *             |                 | Proveince |   |
| 📌 Articles                                      | 97434                        | Saint-Gilles- | Les-Bains  | France             | ~               | Choisir   | ~ |
| Pages                                           | Téléphone                    |               | Fav        |                    | Téléphone mobil |           |   |
| 91 Médias                                       | 01.01.01.01.01               |               |            |                    |                 |           |   |
| Commentaires                                    | -                            |               |            | ALC: NOT THE OWNER |                 |           |   |
| WPForms                                         | E-mail                       |               |            | Url site web       |                 |           |   |
| Comptes                                         | contact@ozenie.fr            |               |            | www.ozenie.ir      |                 |           |   |
| 🔎 Apparence                                     | Informations bancaires       |               |            |                    |                 |           |   |
| 🖋 Outils                                        | IBAN                         |               |            | BIC                |                 |           |   |
| <ul> <li>All-in-One WP<br/>Migration</li> </ul> | FR7612345678910121314151617  |               |            |                    |                 |           |   |
| 👪 Réglages                                      |                              |               |            |                    |                 |           |   |
| 🖉 Extensions 🔕                                  | Informations de l'entrepri   | se            |            |                    |                 |           |   |
| CSS et JS                                       | Nom du contact               |               |            | Siret *            |                 |           |   |
| personnalises                                   |                              |               |            | 123 456 789 00012  |                 |           |   |
|                                                 | TVA Intracommunautaire *     |               | Code NAF * |                    |                 |           |   |
|                                                 | FR76123456789                |               | 12.01Z     |                    |                 |           |   |
|                                                 |                              |               |            |                    |                 |           |   |

Rentrez toutes les informations concernant votre entreprise. Attention, les informations avec un astérisque rouge \* sont obligatoires.

| 🕅 🛱 OZenie 🖸 5    | 📮 0 🕂 Créer 🕅 🚺 🔿 Autoptimize WPForms 🔕      |                  | Во                |
|-------------------|----------------------------------------------|------------------|-------------------|
| WacCommerce       | IBAN                                         |                  | BIC               |
| Produits          | FR/612345678910121314151617                  |                  |                   |
| II Statistiques   |                                              |                  |                   |
| 🖗 Marketing       | Informations de l'entreprise                 |                  |                   |
| 🖈 Articles        | Nom du contact                               |                  | Siret *           |
| Pages             |                                              |                  | 123 456 789 00012 |
| 93 Médias         | TVA Intracommunautaire *                     | Code NAF *       |                   |
| Commentaires      | FR76123456789                                | 12.01Z           |                   |
| WPForms           | France seulement                             | France seulement |                   |
| La Comptes        | Identifiant TPS                              | Identifiant TVQ  |                   |
|                   |                                              |                  |                   |
| Apparence         | Canada seulement                             | Canada seulement |                   |
| All-in-One WP     | Exonération de TVA ? *                       |                  |                   |
| Migration         | Oui 🗸                                        |                  |                   |
| 🖬 Réglages        |                                              |                  |                   |
| 🖆 Extensions 🔕    | Informations OZénie                          |                  |                   |
| CSS et JS         | Code OZênie                                  |                  |                   |
| Sandinhluo        |                                              |                  |                   |
| All Import        | Logo                                         |                  |                   |
| V Yoast SEO 🚯     | Logo de l'entreprise                         |                  |                   |
| Slider Revolution | Choisir un fichier logo ozenie classique.png |                  |                   |
| 🗄 Lists           |                                              |                  |                   |
| MailOptin         | Mise à jour                                  |                  |                   |
|                   |                                              |                  |                   |
|                   |                                              |                  |                   |
|                   |                                              |                  |                   |
|                   |                                              |                  |                   |
|                   |                                              |                  |                   |

Cliquez sur le bouton bleu "Mise à jour", lorsque vous avez fini.

Voilà le tour est joué, vous avez installé le plugin OZénie pour votre Woocommerce. Bonne facturation !